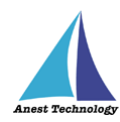

# 測定記録支援システム BLuE Windows 版 DLC470BT ユーザーズマニュアル

第1版

令和4年10月24日 株式会社アネステック

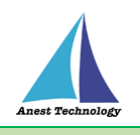

# 目次

| 1 | 概要                 | 1 |
|---|--------------------|---|
| 2 | 動作条件               | 1 |
| 3 | システム仕様             | 1 |
| 4 | 取扱説明               | 2 |
|   | 4.1 測定を行う          | 2 |
|   | 4.2 その他の設定         | 5 |
|   | 4.2.1 DLC470BT の設定 | 5 |
| 5 | FAQ                | 7 |

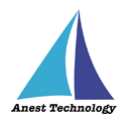

# 1 概要

本マニュアルは Windows 版 BLuE の特定測定器向けマニュアルです。

本マニュアルでは三和電気計器株式会社 DLC470BT の操作方法について説明します。

# 2 動作条件

当システムは、下記スペックを満たす Windows PC 上で動作させる事を前提とします。

| CPU  | 1GHz 以上                      |
|------|------------------------------|
| メモリ  | 8GB 以上推奨                     |
| HDD  | 20GB以上                       |
| 動作環境 | 温度 5℃~40℃、湿度 10%~85%(結露ないこと) |

# 3 システム仕様

当システムは、下記環境で動作させる事を前提とします。

| OS          | Microsoft Windows10                   |
|-------------|---------------------------------------|
| OS バージョン    | 20H2、21H1、21H2                        |
| Excel バージョン | 2013~2019                             |
| 通信方式        | Bluetooth 4.2(Bluetooth Low Energy)以降 |

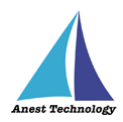

## 4 取扱説明

#### 4.1 測定を行う

共通操作マニュアル(Windows版)を参照して、測定器との接続まで完了させます。

#### ① 測定値取得の開始

接続中の機器が表示されている状態で BLuE の開始ボタンをクリックすると測定値の取得が開始

されます。

| LI 15 15 L -    | Book) Card                              | R = F x L2                 | 5 (* <b>1</b> •<br>154 (* 10 10) (* 10 10) (* 10 10) | anda Latal      | A hand determined on 12 Ma                                                                                                    |
|-----------------|-----------------------------------------|----------------------------|------------------------------------------------------|-----------------|----------------------------------------------------------------------------------------------------|
|                 |                                         | 4.<br>4.<br>mire.          | 11                                                   |                 | *                                                                                                    |
| 1               |                                         | * .                        | × + p                                                |                 |                                                                                                    |
|                 | K L M A C P Q More                      | 42 J                       | 6 B C 2 E 7                                          | 3 H I I K L M N | 0 × 0 ∰84 - 7 ×                                                                                                    |
| 3 4 6           |                                         | <b>1</b> 11(4)話記<br>2<br>5 |                                                      |                 | 06547001<br>22315260312 (*******                                                                                                    |
| 6<br>7<br>8     | (TH 352)                                | No. 887x 5                 |                                                      |                 | 0.00 0.00                                                                                                    |
| 2<br>12         | P 2281520                               | 9<br>000012 UM 9<br>12     |                                                      |                 |                                                                                                    |
| 4<br>8<br>9     |                                         |                            |                                                      |                 |                                                                                                    |
| 4<br>12<br>12   |                                         | 14<br>12                   |                                                      |                 |                                                                                                    |
| 2<br>2<br>2     |                                         |                            |                                                      |                 | -199                                                                                                    |
| 26<br>29<br>24  |                                         | 32                         |                                                      |                 |                                                                                                    |
| 25<br>26<br>20  |                                         |                            |                                                      |                 |                                                                                                    |
| 27<br>2-<br>2-  |                                         | 20<br>2.                   |                                                      |                 |                                                                                                    |
| Short ()        | (1) (1) (1) (1) (1) (1) (1) (1) (1) (1) |                            | Sketi ()                                             |                 |                                                                                                    |
| # 🕐 🗏 🍂 🖪 🔟 🐠 🗃 | 🖉 🔶 សាមរាលាវ 🗸 មួយ                      | H A that By                | 🧟 🖬 🍕 🖪 🛛 🖉 🔤                                        |                 | O → ARRENTST ∧ F ⊨ H ∧ Arrange B     O     O |

#### ② Excel に測定値を反映する

Excel 上の測定値を入力したいセルをクリックします。DLC470BT のファンクションスイッチを 測定したいファンクションに合わせます。後述の設定により BLuE のファンクションと DLC470BT 本体のファンクションが一致していない場合、測定値の出力はできません。

#### (ア) 自動モード(ファンクション確認が OFF)の場合

DLC470BT 本体のファンクションスイッチを操作すると BLuE のファンクションが自動で 変更されます。ファンクションが正しいことを確認後、→①ボタンをクリックすると

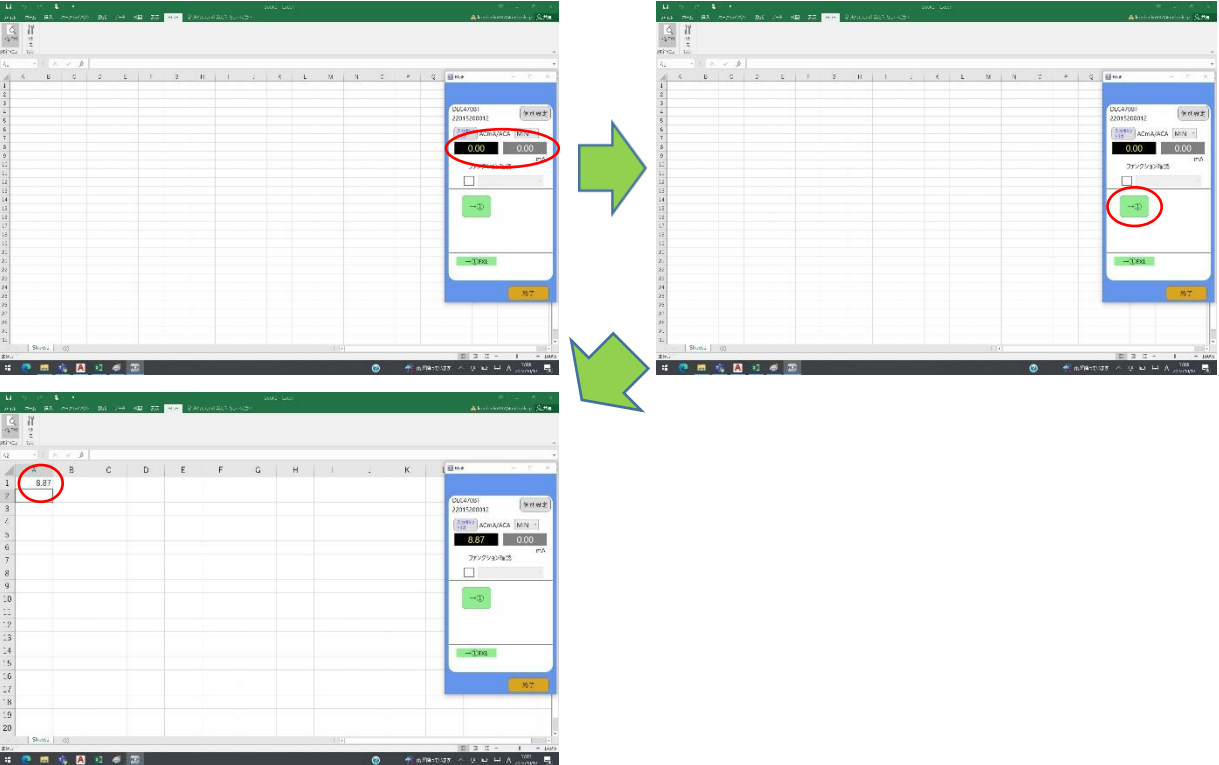

測定値が選択しているセルに反映されます。

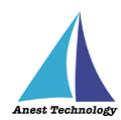

### (イ) 手動モード(ファンクション確認が ON)の場合

DLC470BT 本体のファンクションと BLuE のファンクションが一致していない場合、測定 値の出力はできません。BLuE のファンクションを DLC470BT のファンクションに合わせ 測定を行ってください。

#### a. DLC470BT 本体のファンクションスイッチを操作

DLC470BT本体のファンクションスイッチを操作しても BLuE のファンクションは変更 されません。BLuE に表示される測定値は変更後のファンクションに応じた値が表示さ れます。

| 10       10       10       10       10       10       10       10       10       10       10       10       10       10       10       10       10       10       10       10       10       10       10       10       10       10       10       10       10       10       10       10       10       10       10       10       10       10       10       10       10       10       10       10       10       10       10       10       10       10       10       10       10       10       10       10       10       10       10       10       10       10       10       10       10       10       10       10       10       10       10       10       10       10       10       10       10       10       10       10       10       10       10       10       10       10       10       10       10       10       10       10       10       10       10       10       10       10       10       10       10       10       10       10       10       10       10       10       10       10       10       10 <td< th=""><th></th><th>· · · ·</th><th>U 5-1 \$ 1 200 Log</th><th>N = 1 x</th></td<>                                                                                                    |                                                                                                    | · · · ·                        | U 5-1 \$ 1 200 Log                                                                                                    | N = 1 x                                                                                                    |
|----------------------------------------------------------------------------------------------------|----------------------------------------------------------------------------------------------------|--------------------------------|----------------------------------------------------------------------------------------------------|----------------------------------------------------------------------------------------------------|
|                                                                                                    | HAR THE BA THINK BA I'M HE TO HAR PARAMETERS AND A                                                                                                    | 👗 koninsketerpeneter kon 🖉 🖓 💏 | THE THE BE THERE BE IN AD TO AN PROPERTY.                                                                                                    | Abort short paralish of S. 198                                                                                                    |
|                                                                                                    | 6 N                                                                                                    |                                | 6 7                                                                                                    |                                                                                                    |
| Image: Image:                                                                                                    | 4276 9                                                                                                    |                                | -12m - 0                                                                                                    |                                                                                                    |
| A       B       C       D       E       F       C       H       J       K       B       C       D       E       F       G       H       J       K       B       C       D       E       F       G       H       J       K       B       C       D       E       F       G       H       J       K       B       C       D       E       F       G       H       J       K       B       C       D       E       F       G       H       J       K       B       C       D       E       F       G       H       J       K       B       C       D       E       F       G       H       J       K       B       C       D       E       F       G       H       J       K       B       C       D       E       F       G       H       J       K       B       C       D       E       F       G       H       J       K       B       C       D       E       F       G       H       J       K       B       C       D       E       F       G       H       J       K       D                                                                                                    | and the second second s |                                | atives to                                                                                                    |                                                                                                    |
| A       B       C       D       E       F       G       H       I       K       IIIIIIIIIIIIIIIIIIIIIIIIIIIIIIIIIIII                                                                                                    | A REAL PROPERTY AND A REAL PROPERTY AND                                                                                                    |                                | An and a second second s |                                                                                                    |
| 1       3       C       D       E       F       G       H       .       K       IIII         2       .       .       .       .       .       .       .       .       .       .       .       .       .       .       .       .       .       .       .       .       .       .       .       .       .       .       .       .       .       .       .       .       .       .       .       .       .       .       .       .       .       .       .       .       .       .       .       .       .       .       .       .       .       .       .       .       .       .       .       .       .       .       .       .       .       .       .       .       .       .       .       .       .       .       .       .       .       .       .       .       .       .       .       .       .       .       .       .       .       .       .       .       .       .       .       .       .       .       .       .       .       .       .       .       .       . <td></td> <td></td> <td></td> <td></td>                                                                                                    |                                                                                                    |                                |                                                                                                    |                                                                                                    |
| 1   2   3   4   5   5   6   7   7   7   7   7   7   7   7   7   7   7   7   7   7   7   7   7   7   7   7   7   7   7   7   7   7   7   7   7   7   7   7   7   7   7   7   7   7   7   7   7   7   7   7   7   7   7   7   7   7   7   7   7   7   7   7   7   7   7   7   7   7   7   7   7   7   7   7   7   7   7   7   7   7   7   7   7   7   7   7   7   7   7   7   7   7 <td>A B C D E F G H</td> <td>K (<u>Berr</u></td> <td>A B C D E F G H</td> <td>K (Bear</td>                                                                                                    | A B C D E F G H                                                                                                    | K ( <u>Berr</u>                | A B C D E F G H                                                                                                    | K (Bear                                                                                                    |
| 2   3   4   5   6   7   7   8   9   10   10   11   12   13   14   15   15   16   17   18   19   10   10   10   10   11   12   13   14   15   16   17   18   19   10   10   10   10   11   12   13   14   15   16   17   18   19   19   10   10   10   11   12   13   14   15   16   17   18   19   19   10   10   10   11   12   13   14   15   16   17   18   19   19   10   10   10   10   11   12   13   14   15   16   17   18   19   10   10   <                                                                                                    | 1                                                                                                    |                                | 1                                                                                                    |                                                                                                    |
|                                                                                                    | 2                                                                                                    |                                | 2                                                                                                    |                                                                                                    |
|                                                                                                    | 2                                                                                                    | DCG47031 (HRI HEE)             |                                                                                                    | C(C4705) (*R##2)                                                                                                    |
|                                                                                                    | 3                                                                                                    | 22015260012                    |                                                                                                    | 220130002                                                                                                    |
| 3     0     00     00     00     00     00     00     00     00     00     00     00     00     00     00     00     00     00     00     00     00     00     00     00     00     00     00     00     00     00     00     00     00     00     00     00     00     00     00     00     00     00     00     00     00     00     00     00     00     00     00     00     00     00     00     00     00     00     00     00     00     00     00     00     00     00     00     00     00     00     00     00     00     00     00     00     00     00     00     00     00     00     00     00     00     00     00     00     00     00     00     00     00     00     00     00     00     00     00     00     00     00     00     00     00     00     00     00     00     00     00     00     00     00     00     00     00     00     00     00     00     00     00     00     00     00 <td< td=""><td></td><td>15 ACMA/ACA MIN</td><td></td><td>ACMAVACA DIN -</td></td<>                                                                                                    |                                                                                                    | 15 ACMA/ACA MIN                |                                                                                                    | ACMAVACA DIN -                                                                                                    |
|                                                                                                    | 5                                                                                                    | 000 000                        |                                                                                                    | 0.00                                                                                                    |
|                                                                                                    | ê                                                                                                    |                                | 6                                                                                                    | 0.00                                                                                                    |
|                                                                                                    | 7                                                                                                    | 27/27/32/9/38                  | 7                                                                                                    | 77×75/a>4x5                                                                                                    |
|                                                                                                    |                                                                                                    |                                |                                                                                                    |                                                                                                    |
|                                                                                                    | 8                                                                                                    |                                |                                                                                                    |                                                                                                    |
|                                                                                                    | 9                                                                                                    |                                | 9                                                                                                    |                                                                                                    |
|                                                                                                    | 10                                                                                                    | →3)                            | 10                                                                                                    |                                                                                                    |
| 19     19     19     19     19     19     100       13     100     100     100     100     100       14     100     100     100     100       15     100     100     100     100       16     100     100     100     100       17     100     100     100       18     100     100     100       19     100     100     100                                                                                                    |                                                                                                    |                                | 22                                                                                                    |                                                                                                    |
|                                                                                                    | .9                                                                                                    |                                | 1.9                                                                                                    |                                                                                                    |
|                                                                                                    |                                                                                                    |                                |                                                                                                    |                                                                                                    |
|                                                                                                    | -3                                                                                                    |                                | -3                                                                                                    |                                                                                                    |
| 15     15     15       16     17       17     17       18     18       19     19       19     19       10     10                                                                                                    | 14                                                                                                    | -0.90                          | 24                                                                                                    | -3.90                                                                                                    |
| 16     17     16       17     17     17       18     18     19       19     19     19       19     19     19       19     19     19       19     19     19       19     19     19       100     10     10                                                                                                    | 15                                                                                                    |                                | 15                                                                                                    |                                                                                                    |
|                                                                                                    | 16                                                                                                    |                                | 6                                                                                                    |                                                                                                    |
|                                                                                                    | · 7                                                                                                    | M7                             | + <b>z</b>                                                                                                    | NT                                                                                                    |
| 10     11     12     14     10     10       10     10     10     10     10     10                                                                                                    |                                                                                                    |                                |                                                                                                    | Construction of the second second sec |
| 19<br>20<br>19 0 0<br>19 0 0<br>10 0 0<br>10 0 0 0<br>10 0 0 0<br>10 0 0 0<br>10 0 0 0<br>10 0 0 0<br>10 0 0 0<br>10 0 0 0<br>10 0 0 0<br>10 0 0 0                                                                                                    | n                                                                                                    |                                | 8                                                                                                    |                                                                                                    |
| 20 20 20 20 20 20 20 20 20 20 20 20 20 2                                                                                                    | 1.9                                                                                                    |                                | 19                                                                                                    |                                                                                                    |
| [Book] ∂] [Book] (2)<br>Book] [Book] (2) [Book] (2)<br>Book] [Book] (2) [Book] (2)<br>Book] [Book] (2)<br>Book] (2) [Book] (2)<br>Book] (2)<br>Book] (2) | 20                                                                                                    |                                | 20                                                                                                    |                                                                                                    |
| E 2 C + 1 + 100 E0 2 C + 1 + 100                                                                                                    | Stort ()                                                                                                    |                                | Shorts ()                                                                                                    | -                                                                                                    |
|                                                                                                    | ZHC                                                                                                    | D 3 C - 1 + 143                | ZH.                                                                                                    | 2 2 - 1 - 2 E D                                                                                                    |
| H 🕐 🖬 🐐 🖗 🔤 👘 🕐 👘 👘 🐨 👘 🔮 👘 👘 👘 👘 👘 👘 👘 👘 👘 👘 👘 👘 👘                                                                                                    | 🕂 🕐 🖬 🤹 🖪 💶 🛷 🔤                                                                                                    | 🎯 👘 h // 🖉 🗠 🙂 🖬 🗛 👬           | ··· 😲 🖬 🍕 🖪 📧 🛷 🗃                                                                                                    | 🙆 🧌 айнтээт 🗠 н н н 🖓 🖏                                                                                                    |

b. BLuE のファンクションスイッチを操作

DLC470BT のファンクションに合わせ BLuE のファンクションを変更します。画面中央 のファンクションスイッチを上下にスクロールしファンクションを一致させます。

|       |      |           |   |       |         |     |        |  |                                                                                                    |        |                |                  | L1      |        |      |   |         |              |     |       |   |     |      |                | 18 L K K                                                                                                    |
|-------|------|-----------|---|-------|---------|-----|--------|--|----------------------------------------------------------------------------------------------------|--------|----------------|------------------|---------|--------|------|---|---------|--------------|-----|-------|---|-----|------|----------------|----------------------------------------------------------------------------------------------------|
|       |      |           |   | 20.00 | RAMINIA |     |        |  |                                                                                                    |        |                |                  | 111.6   |        |      |   | AB 27 - | Cir. Q Arics |     |       |   |     |      |                | Contraction of Same                                                                                                    |
| Q.    | 11   |           |   |       |         |     |        |  |                                                                                                    |        |                |                  | 9       | 11     |      |   |         |              |     |       |   |     |      |                |                                                                                                    |
| 12.41 | 2    |           |   |       |         |     |        |  |                                                                                                    |        |                |                  | 17.04   | 2      |      |   |         |              |     |       |   |     |      |                |                                                                                                    |
| and a | 10   |           |   |       |         |     |        |  |                                                                                                    |        |                |                  | 101-024 | 1.v    |      |   |         |              |     |       |   |     |      |                |                                                                                                    |
|       |      | X + #     |   |       |         |     |        |  |                                                                                                    |        |                |                  | 4.      |        | × \$ |   |         |              |     |       |   |     |      |                |                                                                                                    |
|       |      | 8         | 0 | 0 1 1 | e 1     | F C | H H    |  |                                                                                                    | к      | 1 El tra       |                  |         | 4      | 8    | 0 | D I     | F            | F C | H     |   |     | к    | 1 El ma        |                                                                                                    |
| 1     |      |           |   |       |         |     | S   33 |  | 1. N. 1. N. |        |                |                  |         |        |      |   |         |              |     | 8 1 2 |   | 1.1 |      |                |                                                                                                    |
| - L   |      |           |   |       |         |     |        |  |                                                                                                    |        |                |                  | 1       |        |      |   |         |              |     |       |   |     |      |                |                                                                                                    |
| 2     |      |           |   |       |         |     |        |  |                                                                                                    |        | DEC47051       | (Anatomatic)     | 2       |        |      |   |         |              |     |       |   |     |      | DEC4/051       | (Anatomia)                                                                                                    |
| 3     |      |           |   |       |         |     |        |  |                                                                                                    |        | 22015200012    | (wear)           | 3       |        |      |   |         |              |     |       |   |     |      | 22015200012    | (www.e)                                                                                                    |
| 1     |      |           |   |       |         |     |        |  |                                                                                                    |        | (3.9852) 2/ m2 | VACA NUN -       | 1       |        |      |   |         |              |     |       |   |     |      | (3.9837) 2/m   | AVACA NON -                                                                                                    |
| 5     |      |           |   |       |         |     |        |  |                                                                                                    |        | (1)3           |                  | 5       |        |      |   |         |              |     |       |   |     |      | 110            |                                                                                                    |
| ń     |      |           |   |       |         |     |        |  |                                                                                                    |        | 0.00           | 0.00             | Ĥ       |        |      |   |         |              |     |       |   |     |      | 0.00           | 0.00                                                                                                    |
|       |      |           |   |       |         |     |        |  |                                                                                                    |        | 71/2/1         | DOM: NO          |         |        |      |   |         |              |     |       |   |     |      | 71/24          | evant.                                                                                                    |
| 1     |      |           |   |       |         |     |        |  |                                                                                                    |        |                |                  |         |        |      |   |         |              |     |       |   |     |      |                |                                                                                                    |
| 8     |      |           |   |       |         |     |        |  |                                                                                                    |        |                |                  | 8       |        |      |   |         |              |     |       |   |     |      | - Non          | AURCA -                                                                                                    |
| 9     |      |           |   |       |         |     |        |  |                                                                                                    |        | Acm            | AGACA            | 9       |        |      |   |         |              |     |       |   |     |      |                | _                                                                                                    |
| 10    |      |           |   |       |         |     |        |  |                                                                                                    |        | - 000          | •                | 10      |        |      |   |         |              |     |       |   |     |      | →3)            |                                                                                                    |
|       |      |           |   |       |         |     |        |  |                                                                                                    |        | Bacco          | e                |         |        |      |   |         |              |     |       |   |     |      |                |                                                                                                    |
| . 2   |      |           |   |       |         |     |        |  |                                                                                                    |        | 1.000          |                  | . 2     |        |      |   |         |              |     |       |   |     |      |                |                                                                                                    |
| 10    |      |           |   |       |         |     |        |  |                                                                                                    |        |                |                  | 10      |        |      |   |         |              |     |       |   |     |      |                |                                                                                                    |
|       |      |           |   |       |         |     |        |  |                                                                                                    |        | _              |                  |         |        |      |   |         |              |     |       |   |     |      |                |                                                                                                    |
| -4    |      |           |   |       |         |     |        |  |                                                                                                    |        | -390           |                  | 14      |        |      |   |         |              |     |       |   |     |      | -1393          | 4 I                                                                                                    |
| 15    |      |           |   |       |         |     |        |  |                                                                                                    |        |                |                  | 15      |        |      |   |         |              |     |       |   |     |      |                |                                                                                                    |
| 16    |      |           |   |       |         |     |        |  |                                                                                                    |        |                |                  | 16      |        |      |   |         |              |     |       |   |     |      |                | ( The second second sec |
| 17    |      |           |   |       |         |     |        |  |                                                                                                    |        |                | MT               | 17      |        |      |   |         |              |     |       |   |     |      |                |                                                                                                    |
| .8    |      |           |   |       |         |     |        |  |                                                                                                    |        |                |                  | 18      |        |      |   |         |              |     |       |   |     |      |                |                                                                                                    |
| 10    |      |           |   |       |         |     |        |  |                                                                                                    |        |                |                  | 10      |        |      |   |         |              |     |       |   |     |      |                |                                                                                                    |
|       |      |           |   |       |         |     |        |  |                                                                                                    |        |                |                  |         |        |      |   |         |              |     |       |   |     |      |                |                                                                                                    |
| 20    |      |           |   |       |         |     |        |  |                                                                                                    |        |                |                  | 20      |        |      |   |         |              |     |       |   |     |      |                |                                                                                                    |
| -     | 1.56 | et   _ 00 |   |       |         |     |        |  |                                                                                                    |        | 101 1 1        | 1 1              | -       | Sheeta | 0)   |   |         |              |     |       |   |     |      | 101 7. 7       | 1                                                                                                    |
| 415.1 | -    |           |   | -     | -       |     |        |  |                                                                                                    | 1000   | 100 0 0        | 7214             | 20.0    | -      |      |   |         | _            |     |       | _ |     |      | 100 3 0        | = 1493                                                                                                    |
| -     | Υ.   |           |   |       |         |     |        |  |                                                                                                    | 1.9244 | 1.43           | and a second and |         |        | · •  |   |         |              |     |       |   | ۲   | 1.92 | autority in Fi | A NAMES OF                                                                                                    |

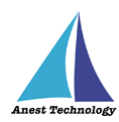

### c. 測定値を反映する

ファンクションが一致している状態で、→①ボタンをクリックすると測定値が選択して いるセルに反映されます。

| LL 19-1 1° L +                                                                                                    | Alice Antonio and Alice Alice | LL 15 17 \$ 4 • 2000 Loss<br>2000 1790 188 (********************************** | Atomicker S.74           |
|----------------------------------------------------------------------------------------------------|----------------------------------------------------------------------------------------------------|--------------------------------------------------------------------------------|--------------------------|
|                                                                                                    |                                                                                                    | A H<br>area a                                                                  |                          |
| AL THE R & B                                                                                                    | -                                                                                                    | 14 · · · · · · · · · · · · · · · · · · ·                                       |                          |
| A B C D E F G H I . K<br>2<br>3<br>4<br>5<br>6<br>7<br>7<br>8<br>9<br>9<br>9<br>9<br>9<br>9<br>9<br>9<br>9<br>9<br>9<br>9<br>9 |                                                                                                    | A C D E F G H I                                                                | K Bras                   |
| 9<br>3<br>3<br>5<br>6                                                                                                    | -191                                                                                                    | - 2<br>- 3<br>- 3<br>- 4<br>                                                   | -190                     |
| 17<br>18<br>19<br>20                                                                                                    |                                                                                                    | 17<br>18<br>19<br>20                                                           |                          |
| Stort ()                                                                                                    | 1                                                                                                    | 96-66 ()<br>()                                                                 |                          |
| I HAT                                                                                                    | E 2 C - 1 + 193                                                                                                    | I HO                                                                           | 694 + 1 - 2 E [3]        |
| ······································                                                                                         | Walkerstate v A Fin Hill V Streater 2                                                                                                    | ······································                                         | Wateroas v 6 6 H V and 6 |

ファンクションが一致していない状態で、→①ボタンをクリックすると警告が表示されま す。ファンクションを一致させ再度測定を行ってください。

| 11 5 7 1 1 .                                                                                                    | posta panti | R = P ×<br>Administration − Ω.Pa                                                                                                    | 11 15 15 16 ·                                                                                                    | DONE Local<br>Print and Table March 200 | Abundaersetatus C.Pa                                                                                                    |
|----------------------------------------------------------------------------------------------------|-------------|----------------------------------------------------------------------------------------------------|----------------------------------------------------------------------------------------------------|-----------------------------------------|----------------------------------------------------------------------------------------------------|
|                                                                                                    |             | ţ                                                                                                    |                                                                                                    |                                         |                                                                                                    |
| a         -         >         >         >         >         >         >         >         >         >         >         >         >         >         >         >         >         >         >         >         >         >         >         >         >         >         >         >         >         >         >         >         >         >         >         >         >         >         >         >         >         >         >         >         >         >         >         >         >         >         >         >         >         >         >         >         >         >         >         >         >         >         >         >         >         >         >         >         >         >         >         >         >         >         >         >         >         >         >         >         >         >         >         >         >         >         >         >         >         >         >         >         >         >         >         >         >         >         >         >         >         >         >         >         >         > | Q H I . K   | Controls<br>Controls<br>Contre | 4         -         A          B         C         D           4         A         B         C         D         1           2         3         -         -         -         -           3         -         -         -         -         -         -         -         -         -         -         -         -         -         -         -         -         -         -         -         -         -         -         -         -         -         -         -         -         -         -         -         -         -         -         -         -         -         -         -         -         -         -         -         -         -         -         -         -         -         -         -         -         -         -         -         -         -         -         -         -         -         -         -         -         -         -         -         -         -         -         -         -         -         -         -         -         -         -         -         -         -         -         -         -         - |                                         | Control (1997)<br>Control (1997)<br>Control (1997 |
| 19<br>20                                                                                                    |             |                                                                                                    | 19<br>20                                                                                                    |                                         |                                                                                                    |
| 367                                                                                                    |             | D 3 C - 1 + 103                                                                                                    | 28/7 (J 86/364 ) (U)                                                                                                    |                                         | reat + 1 - 2 E [2]                                                                                                    |
| # 🧶 🛤 🍕 🖪 🗹 🐠 🔤                                                                                                    | 🕐 🔩 ው.ግ     | atture o le les les A <sub>attorness</sub> 👼                                                                                                    | # 🧟 🖻 🍕 🖪 🖉 🖉 🧱                                                                                                    | 0 +                                     | 🕅 БУАНТИЗХ А U HI HI A 2000 🕄                                                                                                    |

#### ③ 測定値取得の終了

終了ボタンをクリックすると測定開始前の画面に戻ります。

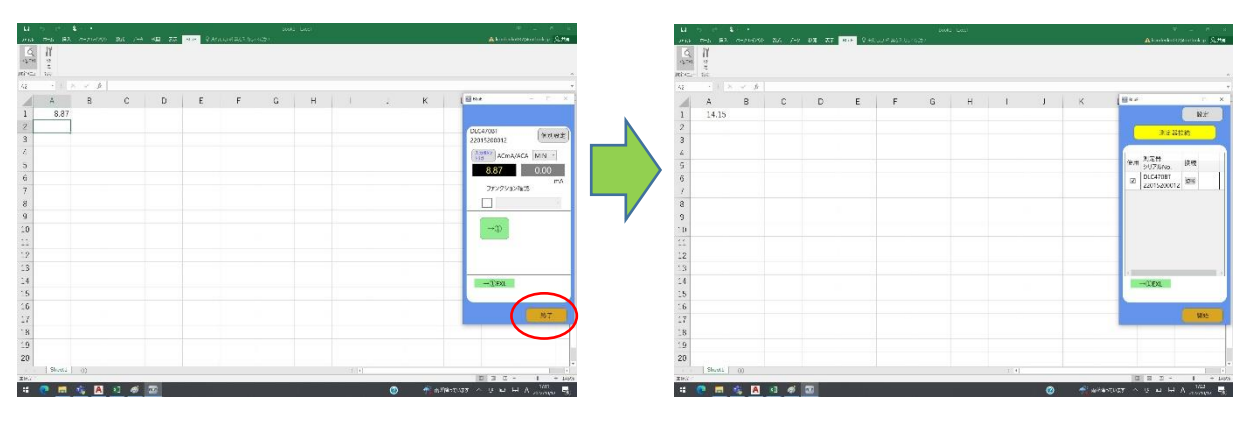

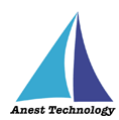

## 4.2 その他の設定

## 4.2.1 DLC470BT の設定

測定値取得画面の個別設定ボタンを押すと設定画面が表示されます。出力対象タブからは測定値の取得間隔の設定、各種設定タブからは測定時の反映方法の設定を行います。

| a third and but                                           | 10 L. N. L.                                                                                                    | 11 To 12 1 1 1                      | beeks Local               | 10 miles 10 miles            |
|-----------------------------------------------------------|----------------------------------------------------------------------------------------------------|-------------------------------------|---------------------------|------------------------------|
| na man dal mananana dal sen del 22 den d'Annandericananan | A kontrolenceperaturk at \$2.25a                                                                                                    | 1010 THE R. CHARLES DE 200 HE TO HE | Querta and and the matter | A kontrakoverskov (s. k. 194 |
|                                                           |                                                                                                    | 4 II<br>1                           |                           |                              |
|                                                           |                                                                                                    | Hi Sad I to                         |                           |                              |
|                                                           | and an an an an an an an an an an an an an                                                                                                    | 14 1 1 1 1 P                        |                           |                              |
| 4 B G D E 7 B H T J K E M H C *                           | d Here                                                                                                    | A B C D                             | E F G H I J K             | 1 Buy                        |
|                                                           | $\sim$                                                                                                    | 1 14.15                             |                           |                              |
|                                                           | OLCATORI (LEURINE)                                                                                                    | 2                                   |                           | DICA7001                     |
|                                                           | 22015200012                                                                                                    | 3                                   | P.,                       | 22015200012                  |
|                                                           | (Time) ACMAVACA ININ                                                                                                    | 1                                   | 5.047887 +                | ACMAGACA MIN                 |
|                                                           | 000                                                                                                    | 5                                   | Annual SAGE AND           | 1415 1415                    |
|                                                           | F0                                                                                                    | ú                                   | Contract of the Contract  | E0.0                         |
|                                                           | 77×7×3×76/3                                                                                                    | 7                                   | ※ #3725542 ※ 数定例 ① MN -   | 77×7×3×7825                  |
|                                                           |                                                                                                    | 8                                   |                           |                              |
|                                                           |                                                                                                    | 9                                   | Mith 2016 V / May         |                              |
|                                                           |                                                                                                    | 10                                  | 10 (229%)                 |                              |
|                                                           |                                                                                                    | 11                                  |                           |                              |
|                                                           |                                                                                                    | -2                                  | announce announces        |                              |
|                                                           |                                                                                                    | 13                                  | OK (HOLD)                 |                              |
|                                                           |                                                                                                    | 1                                   |                           |                              |
|                                                           | -Test                                                                                                    | - 6                                 |                           | -1.00                        |
|                                                           |                                                                                                    | 16                                  |                           |                              |
|                                                           | 87                                                                                                    |                                     |                           | 87                           |
|                                                           | Construction of the local division of the local division of the lo | -1                                  |                           |                              |
|                                                           |                                                                                                    | 5                                   |                           |                              |
|                                                           | -                                                                                                    | -9                                  |                           |                              |
|                                                           |                                                                                                    | 20                                  |                           |                              |
| ( 2000 ( ) ()                                             | D 3 C - 1 + 10/5                                                                                                    | 1 20-20-1 (J)<br>20-20-1 (J)        |                           |                              |
| 🗖 📅 🕅 🖬 🖉 🖉 👘 👘                                           | RETURN A U H A 100 -                                                                                                    | # 💌 🖬 🤹 🖪 🔍 🚿 📼                     | 0 4                       | 6/14-10-137 A U LE H A 14-14 |

①出力対象タブ

(ア)移動平均値

移動平均値を取得するための測定個数を 5 個~200 個(4.5 秒~180 秒)の間で 設定できます。

| Ц) тр. т <sup>а</sup> . \$                                                                                                    | Advancements Stre                                                                                                    |
|----------------------------------------------------------------------------------------------------|----------------------------------------------------------------------------------------------------|
| C. II<br>and a second second second second second second second second second second second second second second second<br>second second second second second second second second second second second second second second second second                                                                                                     | DLC470BT v                                                                                                    |
| A B C D E F G H I . K<br>1 4415<br>2 3                                                                                                    | A<br>A<br>カ先AP連携<br>出力対象 各種設定<br>Conversion<br>(New 2)                                                                                                    |
| <ul> <li>2 (2000) = 2000 € (2000) € (2000)</li></ul>                                                                                                    | (1) Min × (1) Min × (1) |
| 8 9 9 9 9 9 9 9 9 9 9 9 9 9 9 9 9 9 9 9                                                                                                    |                                                                                                    |
| 24<br>5<br>6                                                                                                    | 5 (将34.5秒)<br>10 (約9秒)                                                                                                    |
| 10<br>27<br>18<br>19                                                                                                    | 第7         15 (約13.5秒)           20 (約18秒)         ル                                                                                                    |
| 20 9.44 0)<br>20.5 1<br>20.6 1<br>20.6 | 50 (約45秒)<br>100 (約90秒)<br>4107 / リシロ A June, 電<br>200 (約180秒)                                                                                                    |

② 各種設定タブ

以下の各種設定を行うことにより、測定対象及び、測定方法を変えることができる。

| 11     | 2. o-ne | 24   | / KB | 200 11.00 | - 9 MARIE | 2.924624    |       |          |    |   |   | Absidee    | operative of the |
|--------|---------|------|------|-----------|-----------|-------------|-------|----------|----|---|---|------------|------------------|
| 2      |         |      |      |           |           |             |       |          |    |   |   |            |                  |
| ter .  |         | j.   |      |           |           |             |       |          |    |   |   |            |                  |
| A      | B       | С    | D    | E         | r.        | G II        | 1     | 1        | к  | 1 | M | B ++ x     | 2.18             |
|        |         |      |      |           |           |             |       |          |    |   |   |            |                  |
|        |         |      |      |           | 1         |             |       |          |    |   |   | DLC4/051   | ( text e         |
|        |         |      |      |           | 8.x.      |             |       |          |    |   |   | 2201520012 | C. Pressing      |
|        |         |      |      |           | 2.5.4     | (05)        | -     |          |    |   |   | ACMA/A     | CA MIN -         |
|        |         |      |      |           | 入力力       | A-連邦 出力対象   | 6420x |          |    |   |   | 0.00       | 0.00             |
|        |         |      |      |           |           | 0 \$53.7    | _     |          |    |   |   | 75279320   | 13               |
|        |         |      |      |           |           | 28/45/7     |       |          |    |   |   |            |                  |
|        |         |      |      |           |           | * 3,5352195 |       |          |    |   |   |            |                  |
|        |         |      |      |           |           |             |       |          |    |   |   |            |                  |
|        |         |      |      |           |           |             |       |          |    |   |   |            |                  |
|        |         |      |      |           |           |             | 1     | (Income) | 23 |   |   |            |                  |
|        |         |      |      |           |           |             |       | -        |    |   |   |            |                  |
|        |         |      |      |           |           |             |       |          |    |   |   |            |                  |
|        |         |      |      |           |           |             |       |          |    |   |   |            |                  |
|        |         |      |      |           |           |             |       |          |    |   |   |            | -                |
|        |         |      |      |           |           |             |       |          |    |   |   |            | - 19F            |
|        |         |      |      |           |           |             |       |          |    |   |   |            |                  |
|        |         |      |      |           |           |             |       |          |    |   |   |            |                  |
|        |         |      |      |           |           |             |       |          |    |   |   |            |                  |
| Sheets | 1 8 0.2 | - 00 |      |           |           |             |       |          |    |   |   | 10 2 7 4   | 1.1              |

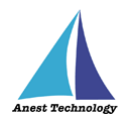

## (ア)個別入力/一括入力

個別入力:1つの Excel に対して測定値を反映する。 一括入力:連携中の1つ又は複数の Excel に対して測定値を反映する。

## (イ)値取得タイプ

測定器本体トリガ:測定器 DLC470BT 本体の「HOLD」ボタンを押す

ことにより測定値を反映できるようにする。

入力ボタントリガ:測定値取得画面に表示される「→①」ボタン又は、「→ALL」ボタンを 押すことにより測定値を反映できるようにする。

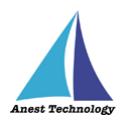

# 5 FAQ

### システム仕様

- Q. BLuE が前面に表示されていない状態で測定値を出力できますか?
- A. BLuE が前面に表示されていない状態で測定値を出力することはできません。

#### 測定器

- Q. 測定器の使い方を知りたい。
- A. 測定器の説明書をご確認ください。

#### Excel

- Q. Excel の基本的な使い方を知りたい。
- A. Microsoft のヘルプ、サポートをご確認ください。